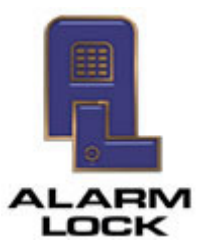

ALARM LOCK

345 Bayview Avenue, Amityville, New York, U.S.A. 11701 For Sales and Repairs 1-800-ALA-LOCK • For Technical Service 1-800-645-9440 Fax: 631-789-3383 • info@alarmlock.com

Note: Technical Service is for security professionals only

## ALARM LOCK SQA Engineering

**Technical Advisory** 

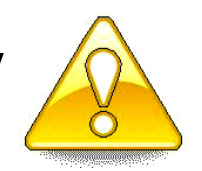

Date: Thursday, January 22, 2015

Subject: AL-PRE Proximity Card Reader / Enroller Communication Issue in DL-Windows 5

Models: DL-Windows V5 and greater

During the DL-Windows V5 installation process, in some cases an important file is not saved to the PC correctly. The absence of this file renders the **AL-PRE** *Proximity Card Reader / Enroller* module unable to successfully send its proximity card data into the DL-Windows **Global Users** screen. To correct this issue, carefully perform the steps below:

**IMPORTANT:** Before proceeding, you must obtain the file "**mscomm32.ocx**" from either an existing PC (that that works correctly with an **AL-PRE**), or from the Alarm Lock Technical Service department at the telephone number listed above.

- Determine if the PC is running a 32-bit or 64-bit operating system (click Start > Control Panel > System. The operating system type is displayed under "System type").
  - For 32-bit operating systems: Copy the **mscomm32.ocx** file into the folder: **C:\Windows\System32**.
  - For 64-bit operating systems: Copy the **mscomm32.ocx** file into the folder: **C:\Windows\SysWOW64**.
- Run the "Command Prompt" (cmd.exe) located in the Start > All Programs list (you can also search for "cmd"). Important: Right-click the cmd.exe icon and click "Run as administrator".
- 3. In the command line, type the following *exactly*; include all spaces:
  - For 32-bit operating systems: c:\windows\system32\regsvr32.exe mscomm32.ocx (press Enter)
  - For 64-bit operating systems:

c:\windows\system32\regsvr32.exe c:\windows\syswow64\mscomm32.ocx (press Enter)

4. Test your **AL-PRE** *Proximity Card Reader / Enroller* module.